Pay For Parking Using Parking Meter

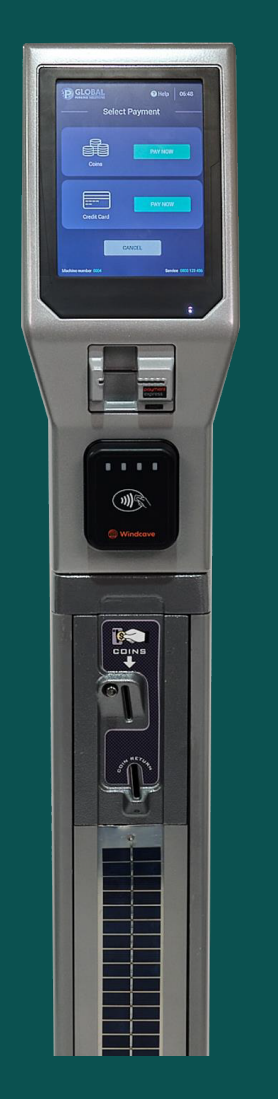

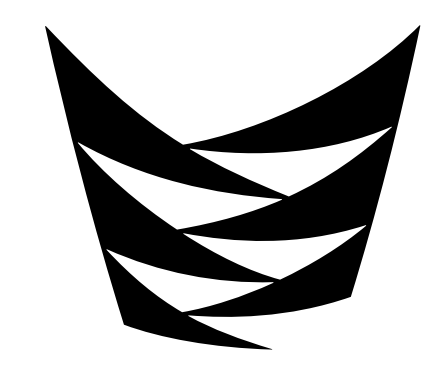

Te Pūkenga

Mt Albert campus (Unitec)

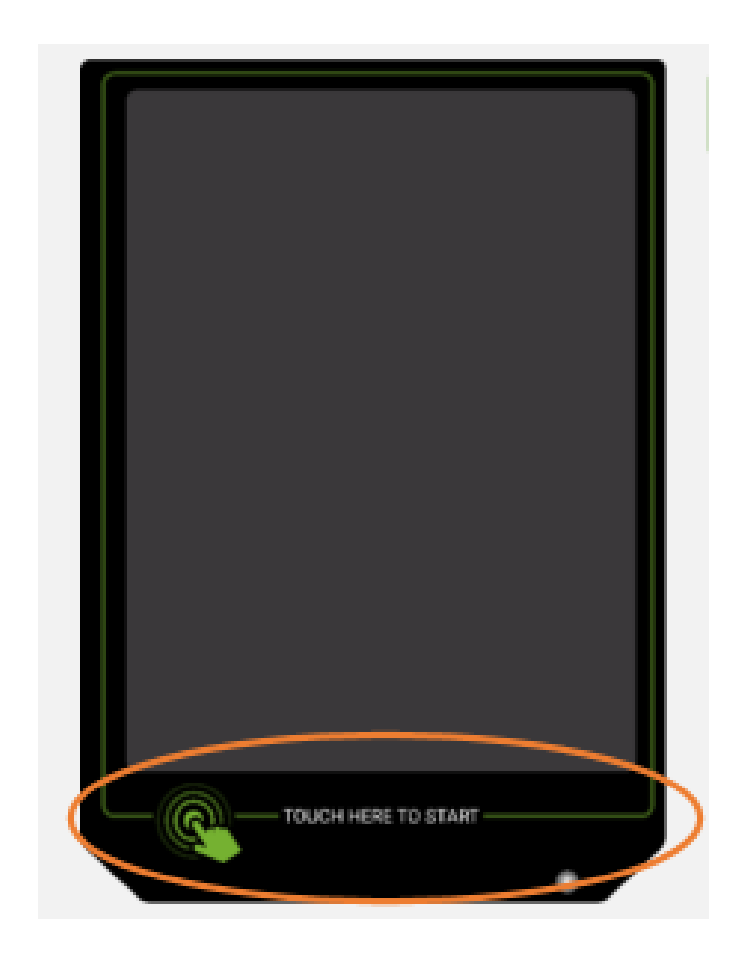

# Wake up machine

By touching the bezel at bottom of screen as shown

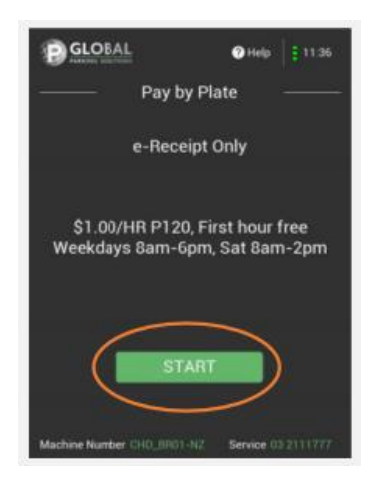

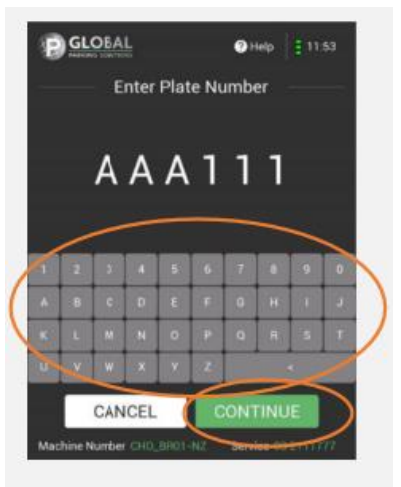

#### Select START

- Enter your licence plate
- Select CONTINUE

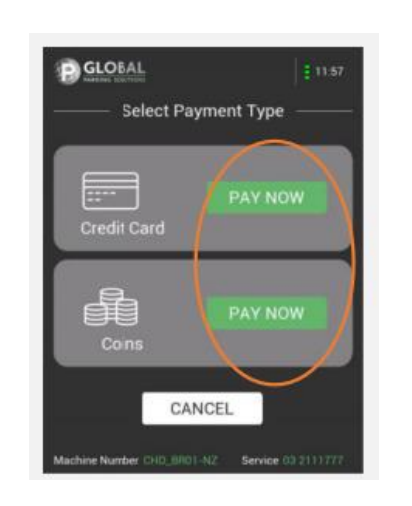

• Select payment type

### CARD PAYMENT SELECTED

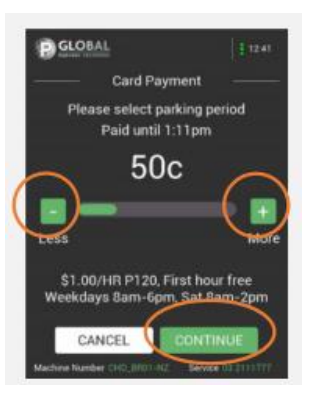

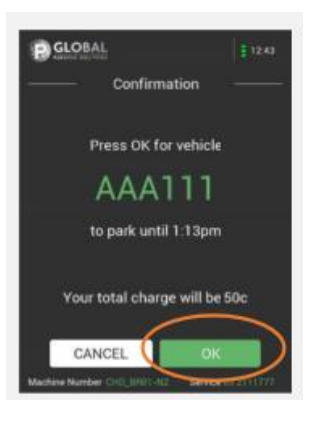

- Select to required parking duration using the + More or -Less buttons as shown
- Once set select CONTINUE

- Check plate and time selected
- Select OK to continue or CANCEL to change

### CARD PAYMENT SELECTED

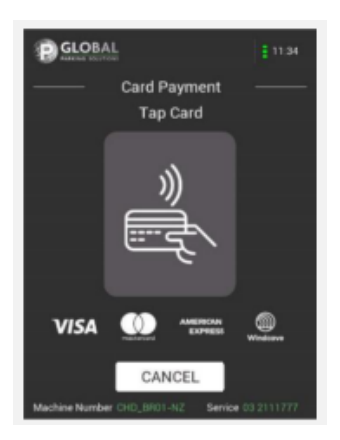

 Tap card on PayWave card reader to make payment

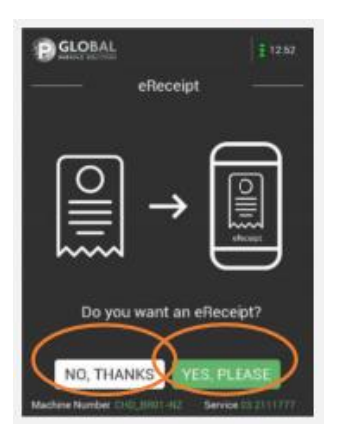

 Select YES PLEASE or NO THANKS to download an eReceipt

#### CARD PAYMENT SELECTED

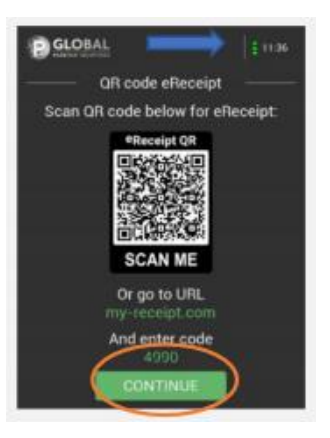

- If YES PLEASE is selected then scan QR code to download an eReceipt
- Select CONTINUE to reset screen or start a new transaction.

NOTE: screen will automatically return to start after a period of time

## COIN PAYMENT SELECTED

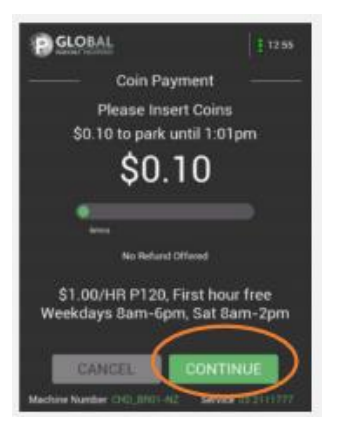

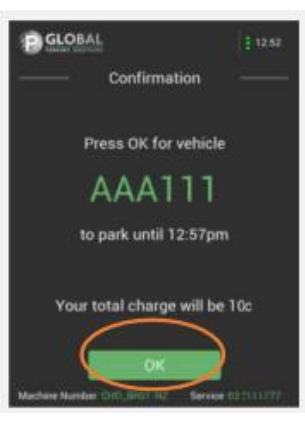

- INSERT COINS until the desired amount of time is displayed
- Select CONTINUE

# COIN PAYMENT SELECTED

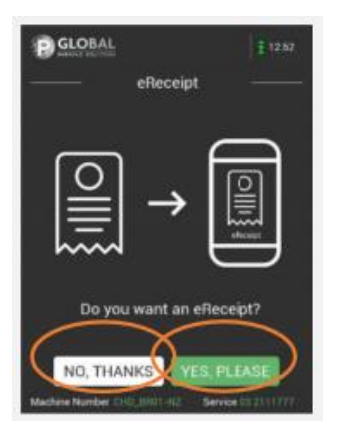

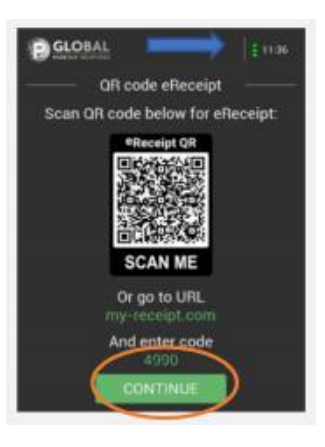

 Select YES PLEASE or NO THANKS to download an eReceipt

- If YES PLEASE is selected then scan QR code to download an eReceipt
- Select CONTINUE to reset screen or start a new transaction.

NOTE: screen will automatically return to start after a period of time